# 7970 IP电话:设置时间区域

### 目录

# <u>简介</u>

本文档介绍如何在Cisco 7970 IP电话上设置时区,并提供Cisco CallManager Express环境中的基本 故障排除过程。

## <u>先决条件</u>

### <u>要求</u>

Cisco 建议您了解以下主题:

- Cisco CallManager Express
- Cisco 7970 IP电话

### <u>使用的组件</u>

本文档中的信息基于以下软件和硬件版本:

• 思科CallManager Express版本4.1(0)

• 思科7970 IP电话固件版本7.x

本文档中的信息都是基于特定实验室环境中的设备编写的。本文档中使用的所有设备最初均采用原 始(默认)配置。如果您使用的是真实网络,请确保您已经了解所有命令的潜在影响。

#### <u>规则</u>

有关文档约定的更多信息,请参考 Cisco 技术提示约定。

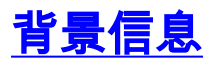

Cisco 7970 IP电话根据以下两个参数计算其面板上显示的时间:

- 在Cisco CallManager Express上从当前时间转换的协调世界时(UTC)/格林威治标准时间(GMT)
- Cisco CallManager Express上Cisco 7970 IP电话的时区配置

Cisco CallManager Express在电话初始化期间将这两个参数传递到Cisco 7970 IP电话。

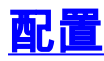

在Cisco CallManager Express上完成以下步骤以显示正确的时间:

#### 1. 在ephone下配置type 7970命令。

```
ephone 1
device-security-mode none
mac-address 0017.59E7.492C
type 7970
button 1:1
```

#### 2. 在电话服务下配置时区命令。

```
telephony-service
max-ephones 5
max-dn 5
ip source-address 10.1.0.1 port 2000
auto assign 1 to 5
time-zone 8
dialplan-pattern 1 ... extension-length 4 extension-pattern 9000
voicemail 6000
max-conferences 12 gain -6
transfer-system full-consult
create cnf-files version-stamp 7960 Feb 05 2009 12:44:03
```

3. 在电话服务下配置create cnf-files命令,以实施步骤1和2中的更改。

```
CME-CUE(config-telephony)#create cnf-files
CNF file creation is already On
Updating CNF files
```

CNF files update complete

## <u>验证</u>

要重置Cisco 7970 IP电话,请完成以下步骤:

1. 按Cisco 7970 IP电话上的Settings按钮。

2. 在电话键盘上输入\*\*#\*键序列以重置电话。重置后,Cisco 7970 IP电话上会显示正确的时间。

### <u>故障排除</u>

如果Cisco 7970 IP电话上显示的时间不正确,请完成以下步骤:

- 验证Cisco CallManager Express上的电话配置。
- 在Cisco CallManager Express上显示7970配置文件。文件名为xmldefault7970.cnf.xml,它位

于system:/its/目录。要显示配置文件,请完成以下步骤:登录Cisco CallManager Express。要 显示7970配置文件,请完成以下步骤:发出cd system:命令。发出cd的命令。发出more xmldefault7970.cnf.xml命令以转储配置。验证时区参数配置是否正确。命令的输出如下所示: CME-CUE#more xmldefault7970.cnf.xml <device> <devicePool> <dateTimeSetting> <dateTemplate>M/D/YA</dateTemplate> </dateTimeSetting> <callManagerGroup> <members> <member priority="0"> <callManager> <ports> <ethernetPhonePort>2000</ethernetPhonePort> </ports> cessNodeName>10.1.0.1/processNodeName> </callManager> </member> </members> </callManagerGroup> </devicePool> <versionStamp>{7970 Feb 05 2009 12:31:07}</versionStamp> <commonProfile> <callLogBlfEnabled>2</callLogBlfEnabled> </commonProfile> <loadInformation></loadInformation> <userLocale> <name>English\_United\_States</name> <langCode>en</langCode> </userLocale> <networkLocale>United\_States</networkLocale>

<networkLocaleInfo> <name>United\_States</name>

</networkLocaleInfo>

<idleTimeout>0</idleTimeout>

<authenticationURL></authenticationURL>

<directoryURL>http://10.1.0.1:80/localdirectory</directoryURL>

<idleURL></idleURL>

<informationURL></informationURL>

<messagesURL></messagesURL>

<proxyServerURL></proxyServerURL>

<servicesURL></servicesURL>

</device> 完成以下步骤,以验证Cisco CallManager Express是否成功将7970配置文件发送到Cisco 7970 IP电话:登录Cisco CallManager Express。发出**debug tftp events** 命令。发出terminal **monitor命**令。重置Cisco 7970 IP电话。此输出显示了debug tftp events命**令的**结果。粗体文本

表示电话已成功接收其配置文件。

Feb 5 12:38:21.539: TFTP: Opened system:/its/XMLDefault7970.cnf.xml, fd 0, size
1033 for process 287
Feb 5 12:38:21.543: TFTP: Finished system:/its/XMLDefault7970.cnf.xml, time 00:
00:00 for process 287
Feb 5 12:38:24.383: %IPPHONE-6-REG\_ALARM: 20: Name=SEP001759E7492C Load= SCCP70
.8-3-2S Last=Phone-Keypad
Feb 5 12:38:24.427: %IPPHONE-6-REGISTER: ephone-1:SEP001759E7492C IP:10.1.0.4 S

ocket:1 DeviceType:Phone has

registered.

# 相关信息

- 语音技术支持
- 语音和 IP 通信产品支持
- <u>Cisco IP 电话故障排除</u>
- <u>技术支持和文档 Cisco Systems</u>